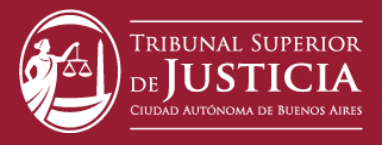

- 1) Usted debe poseer CUIT y Clave Ciudad. Si no posee Clave Ciudad puede gestionarla:
  - <u>OPCION 1</u>: Online (teniendo ya Clave Fiscal nivel 3), en: www.buenosaires.gob.ar/tramitesadistancia

a) Presione "**solicite su clave**" y a continuación "Si posee Clave Fiscal ingrese **aquí**"

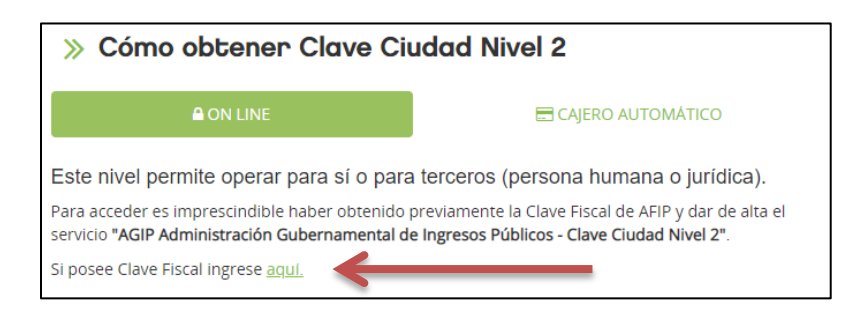

b) Una vez dentro de la plataforma de AFIP deberá dirigirse a **"Administrador de Relaciones de Clave Fiscal**"

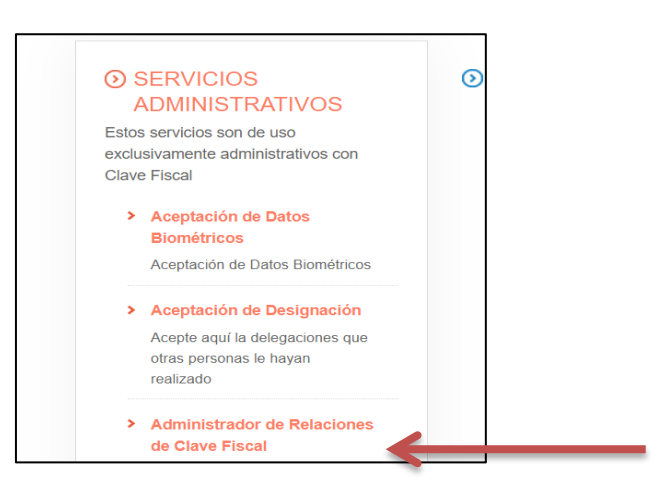

c) Luego deberá hacer clic en "Adherir Servicio"

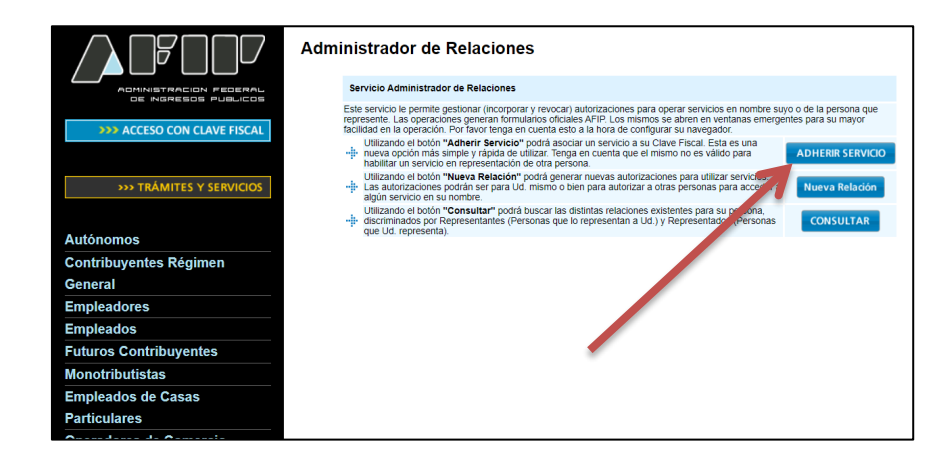

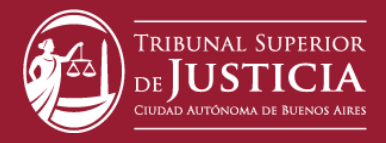

d) Una vez allí deberá buscar el icono de Gobierno de la Ciudad de Buenos Aires

| 3. Aplicativos               |                                            |
|------------------------------|--------------------------------------------|
| 4. Biblioteca Electrónica    |                                            |
| 5. Boletines Impositivos     |                                            |
| 6. Cálculo de intereses      |                                            |
| 7. Constancia de inscripción | BANCO CENTRAL<br>DE LA REPÚBLICA ARGENTINA |
| 8. Declaración de objetos    |                                            |
| y/o vehículos                | Comisión Arbitral                          |
| 9. Dependencias AFIP         |                                            |
| 10. Folletero Web            | Buenos Aires                               |
| 11. Formularios              |                                            |
| 12. Guía de Trámites         | RENTAS Provincia de Córdoba                |
| 13. Reclamos y Sugerencias   |                                            |

## e) Luego deberá adherir el servicio

| 4. Biblioteca Electronica    |                                                                |
|------------------------------|----------------------------------------------------------------|
| 5. Boletines Impositivos     |                                                                |
| 6. Cálculo de intereses      |                                                                |
| 7. Constancia de inscripción | BANCO CENTRAL<br>DE LA REPÚBLICA ARGENTINA                     |
| 8. Declaración de objetos    |                                                                |
| y/o vehículos                | Comisión Arbitral                                              |
| 9. Dependencias AFIP         |                                                                |
| 10. Folletero Web            | Buenos Aires<br>Determe la la Cultaria                         |
| 11. Formularios              |                                                                |
| 12. Guía de Trámites         | Servicios Interactivos                                         |
| 13. Reclamos y Sugerencias   | AGIP Administración Gubernamental de Ingresos Publicos - Clave |
|                              | Acceda a la Clave Ciudad del Gobierno de la Ciudad             |
| Otros accesos importantes    | RENTAS Provincia de Cordoba                                    |

f) Realizados estos pasos usted deberá <u>salir y volver a entrar con su clave</u>
<u>AFIP</u> al panel principal y podrá ver adherido el servicio "AGIP
Administración Gubernamental de Ingresos Públicos - Clave Ciudad
Nivel 2". Haga clic y siga los pasos indicados.

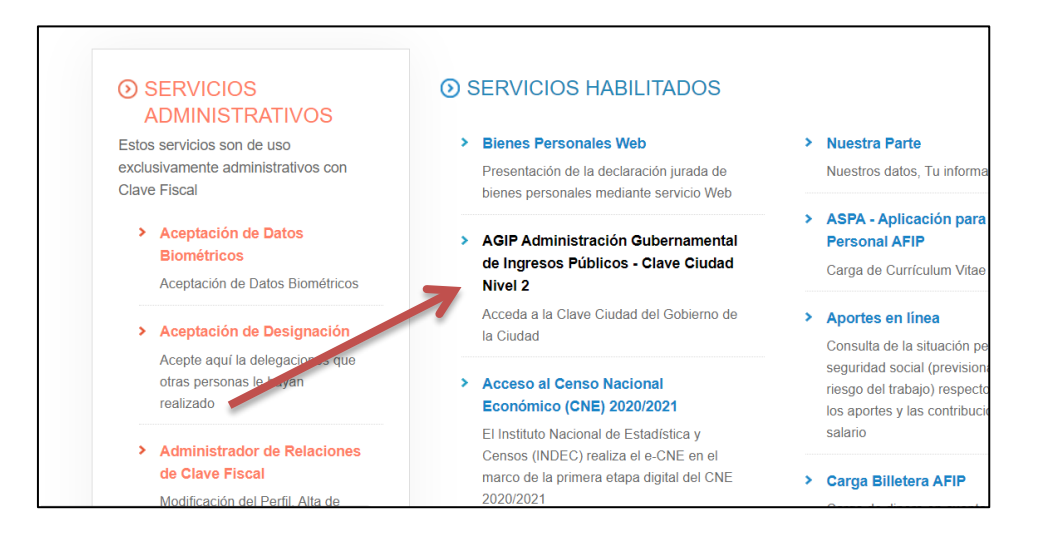

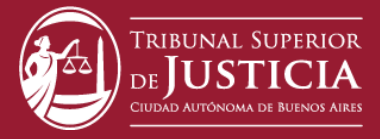

 <u>OPCION 2</u>: Autogestionada en cualquier cajero automático de las Redes Banelco o Link

a) Siga el instructivo, según cada caso:

Red Link: https://hml.agip.gob.ar/claveciudad/ayuda/niveles/images/red-link-instructivo.pdf

Red Banelco: https://hml.agip.gob.ar/claveciudad/ayuda/niveles/images/Tutorial-Banelco.pdf

b) Una vez obtenida la clave en el cajero haga clic en https://lb.agip.gob.ar/claveciudad/cajero/ingreso/ y siga las instrucciones.

- 2) Cuando haya tramitado la clave podrá acceder al Sistema TAD desde: <u>https://lbapw.agip.gob.ar/claveciudad/</u>.
  - a) Ingrese el CUIT y la Clave Ciudad.
  - b) Seleccione el servicio "TAD TSJ" (ubicado al final de la lista).
- Aceptados los Términos y las Condiciones de Uso usted tendrá acceso al Escritorio Único de TAD-TSJ donde podrá realizar sus trámites a distancia.
- 4) Pantalla de inicio: Para ingresar al Escritorio único haga clic en "Tramitación a Distancia (TAD)":

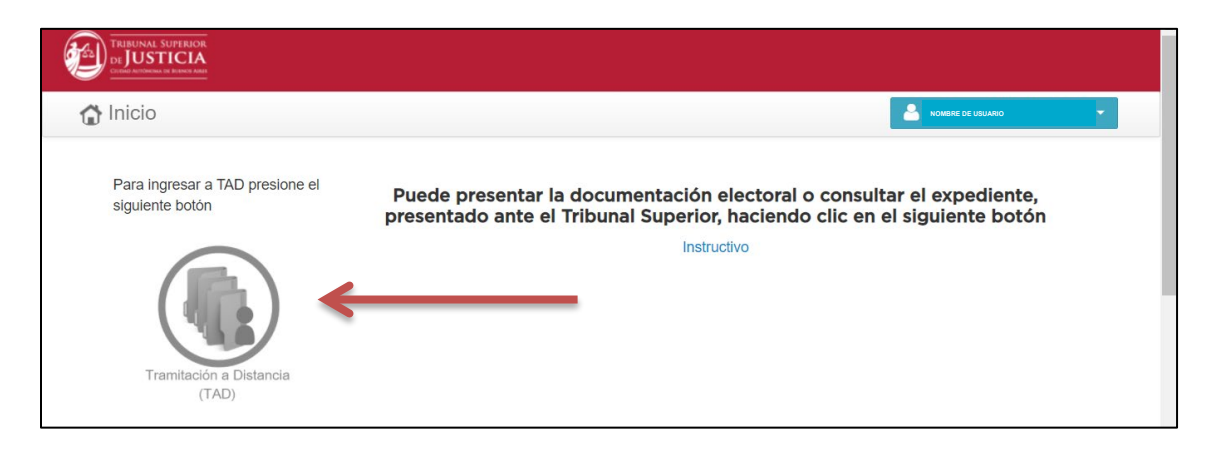

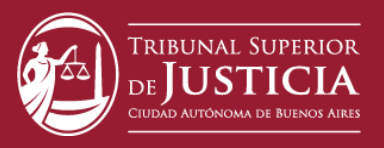

## Encontrará las siguientes opciones:

| 🚯 Inicio > Tramitación a distancia |                        |            |                    |
|------------------------------------|------------------------|------------|--------------------|
| NUEVO TRÂMITE                      | MIS TRĂMITES           | MIS TAREAS | MIS NOTIFICACIONES |
| MIS DOCUMENTOS<br>TAD              | DOCUMENTOS<br>EXTERNOS | CONSULTAS  |                    |

- "Nuevo Trámite". Muestra el menú de trámites disponibles.
- "Mis Trámites". Muestra todos los trámites en borrador, en curso y finalizados.
- "Mis Tareas". Permite realizar gestiones sobre un trámite en curso.
- "Mis notificaciones". Recopila todas las comunicaciones enviadas al usuario.
- "Mis Documentos TAD". Recopila todos los documentos utilizados por elusuario.
- "Documentos externos". Recopila todos los documentos recibidos por elusuario.
- "Consultas". Permite ver, con el número de expediente, los trámites iniciadosen TAD.
- **5)** Para iniciar un "**Nuevo Trámite**" haga clic, realice su selección y siga las instrucciones (de la parte superior de la pantalla):

| TRIBUNAL SUPERIOR<br>DE USTICIA<br>Come deriven in binne Ann |                        |                        |                     |  |  |  |  |  |
|--------------------------------------------------------------|------------------------|------------------------|---------------------|--|--|--|--|--|
| 😭 Inicio > Tramitación a distancia                           | > Nuevo Trámite        |                        |                     |  |  |  |  |  |
|                                                              | Paso                   | Paso                   | Paso                |  |  |  |  |  |
|                                                              | ▶ 0                    | 2                      |                     |  |  |  |  |  |
|                                                              | Completa el formulario | Adjunta los documentos | Confirma el trámite |  |  |  |  |  |
| Partidos Políticos (Personería)                              |                        |                        |                     |  |  |  |  |  |
| Requisitos del trámite                                       |                        |                        |                     |  |  |  |  |  |
| Datos del Solicitante                                        |                        |                        |                     |  |  |  |  |  |
|                                                              | Datos Personales       |                        |                     |  |  |  |  |  |

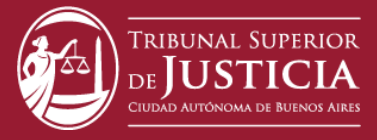

Paso 1: Observe los Datos del Solicitante. Edítelos de ser necesario.

Paso 2: Seleccione el/los documentos que adjuntará para el trámite.

Paso 3: Revise y confirme los datos ingresados.

Finalmente, presione "**Confirmar Operación**" y obtendrá un Resumen de la Operación con el número de expediente.

**6)** Su trámite ya estará iniciado. Presione el ícono "**Mis Trámites**", para ver el estado de la operación: Borrador, En curso o Finalizado.

Haga clic sobre un trámite para ver susmovimientos.

7) En el buzón "**Mis Tareas**" encontrará las comunicaciones del Tribunal Superior para corregiro agregar información de un trámite en curso. Cada vez que el Tribunal le envíe una tarea, el usuario recibirá un email en su casilla personal. Para acceder al texto deberá ingresar a TAD-TSJ, seleccionar la tarea y cumplir lo que se le solicita.

PARA CONSULTAS ENVÍENOS UN EMAIL A: <u>operacionesdit@tsjbaires.gov.ar</u>